# Versenden von Faxen über den Computer

Durch das Faxen über Ihren Computer können Sie elektronische Dokumente versenden, ohne dafür Ihren Schreibtisch zu verlassen. Dies bietet Ihnen die Flexibilität, Dokumente direkt über Softwareprogramme zu faxen. Durch das Senden von Faxen über den Computer werden Kosten eingespart, da das Fax vor dem Senden über die automatische Dokumentzuführung (ADZ) oder das Scannerglas nicht mehr ausgedruckt werden muss.

## Einrichten des Computers für den Faxbetrieb

#### Für Windows-Benutzer

- 1 Prüfen Sie, ob der PostScript-Treiber installiert ist.
- 2 Überprüfen Sie, ob die Faxoption im Druckertreiber installiert ist.
- 3 Geben Sie im Druckdialogfeld des Bildschirms "Faxen" den Namen und die Faxnummer des Empfängers ein.

### Unter Mac OS X 10.2 und 10.3

- 1 Wählen Sie bei geöffnetem Dokument den Befehl Ablage > Drucken.
- 2 Wählen Sie im Einblendmenü mit den Druckoptionen die Option Auftrags-Routing.
- **3** Wählen Sie **Faxen** aus und geben Sie den Namen und die Nummer des Fax-Empfängers sowie weitere Informationen je nach Bedarf ein.
- 4 Klicken Sie auf Drucken.

### Unter Mac OS X Version 10.4 und höher

- 1 Wählen Sie bei geöffnetem Dokument den Befehl Ablage > Drucken.
- 2 Wählen Sie im PDF-Einblendmenü die Option PDF faxen aus.
- 3 Geben Sie in das Feld "An" die Faxnummer sowie weitere Informationen je nach Bedarf ein.
- 4 Klicken Sie auf Faxen.

Bei Anzeige der Fehlermeldung "Kein Fax-Modem gefunden" befolgen Sie die nachstehenden Anweisungen, um Ihren Drucker als Fax-Gerät hinzuzufügen.

- a Wählen Sie im Einblendmenü "Drucker" die Option Drucker hinzufügen aus.
- **b** Wählen Sie den Drucker im angezeigten Dialogfeld aus.
- c Wählen Sie im Einblendmenü "Drucken über" die Option zur Auswahl eines Treibers.
- **d** Wählen Sie in der Liste das Drucker-Fax-Modell aus und klicken Sie dann auf **Hinzufügen**.

Versenden von Faxen über den Computer

### Installieren eines PostScript-Druckertreibers

Bei einem PostScript-Druckertreiber handelt es sich um eine Software, die für die Kommunikation zwischen Computer und Drucker erforderlich ist. Ein PostScript-Druckertreiber wird zum Versenden von Faxen über den Computer benötigt. Dieser Treiber wird im Allgemeinen während des ersten Drucker-Setups installiert. Wenn Sie die Software nach dem Setup installieren müssen, führen Sie die folgenden Schritte durch:

#### Für Windows-Benutzer

- 1 Schließen Sie alle geöffneten Software-Programme.
- 2 Legen Sie die CD Software und Dokumentation ein.

**Hinweis:** Wenn Sie die CD *Software und Dokumentation* nicht zur Hand haben, können Sie den Treiber von der Lexmark Website unter www.lexmark.com herunterladen. Siehe "Nutzung des Internets" auf Seite 2.

- 3 Klicken Sie im Hauptdialogfeld für die Installation auf Drucker und Software installieren.
- 4 Klicken Sie auf **Einverstanden**, um die Bedingungen der Lizenzvereinbarung zu akzeptieren.
- 5 Wählen Sie im Dialogfeld "Treiber und Dienstprogramme " die Option **Benutzerdefiniert** aus und klicken Sie auf **Weiter**.
- 6 Klicken Sie auf Komponenten auswählen und dann auf Weiter.
- 7 Wählen Sie im Bereich "Wählen Sie Ihren Drucker in der Liste aus" Ihr Druckermodell mit den Buchstaben "PS" in der Spalte "Druckemulation" aus.
- 8 Klicken Sie auf Drucker hinzufügen.
- 9 Klicken Sie auf Fertig stellen und folgen Sie den Anweisungen auf dem Bildschirm.

### **Nutzung des Internets**

- 1 Rufen Sie die Lexmark Website unter www.lexmark.com auf.
- 2 Klicken Sie im Menü "Treiber/Downloads" auf Druckertreiber.
- 3 Wählen Sie Ihren Drucker, Ihr Betriebssystem und dann den PostScript-Druckertreiber aus.
- **4** Laden Sie den Treiber herunter und installieren Sie die Druckersoftware.
- 5 Klicken Sie auf Einverstanden, um die Bedingungen der Lizenzvereinbarung zu akzeptieren.
- 6 Wählen Sie im Dialogfeld "Treiber und Dienstprogramme " die Option **Benutzerdefiniert** aus und klicken Sie auf **Weiter**.
- 7 Klicken Sie auf Komponenten auswählen und dann auf Weiter.
- 8 Wählen Sie im Bereich "Wählen Sie Ihren Drucker in der Liste aus" Ihr Druckermodell mit den Buchstaben "PS" in der Spalte "Druckemulation" aus.
- 9 Klicken Sie auf Drucker hinzufügen.
- **10** Klicken Sie auf **Fertig stellen** und folgen Sie den Anweisungen auf dem Bildschirm.

### Aktualisieren von im Druckertreiber verfügbaren Optionen

Nach der Installation der Druckersoftware und eventueller Optionen ist es möglicherweise erforderlich, die Optionen im Druckertreiber manuell hinzuzufügen, um sie für Druckaufträge zur Verfügung zu stellen.

#### Für Windows-Benutzer

- 1 Klicken Sie auf 💿 oder auf "Start" und anschließend auf "Ausführen".
- 2 Geben Sie im Feld "Suche starten" oder "Ausführen" control printers ein.
- 3 Drücken Sie die Eingabetaste oder klicken Sie auf OK.

Der Ordner "Drucker und Faxgeräte" wird geöffnet.

4 Wählen Sie den Drucker aus.

Hinweis: Wenn der Drucker über eine Faxfunktion verfügt, wählen Sie das entsprechende Druckermodell mit den Buchstaben "PS" aus.

- 5 Klicken Sie mit der rechten Maustaste auf den Drucker und wählen Sie anschließend Eigenschaften aus.
- 6 Klicken Sie auf die Registerkarte Installierte Optionen.
- 7 Fügen Sie unter "Verfügbare Optionen" alle neu installierten Hardware-Optionen hinzu.

Hinweis: Wenn der Drucker über eine Faxfunktion verfügt, wählen Sie Faxen aus und fügen Sie ihn dann den installierten Optionen hinzu.

8 Klicken Sie auf Übernehmen.

### Versenden von Faxen über den Computer

Durch das Faxen über Ihren Computer können Sie elektronische Dokumente versenden, ohne dafür Ihren Schreibtisch zu verlassen. Dies bietet Ihnen die Flexibilität, Dokumente direkt über Softwareprogramme zu faxen.

### Für Windows-Benutzer

#### **Hinweise:**

- Um diese Funktion von Ihrem Computer ausführen zu können, müssen Sie für Ihren Drucker den PostScript Druckertreiber verwenden.
- Überprüfen Sie, ob die Faxoption im Druckertreiber installiert ist.
- 1 Klicken Sie in einer geöffneten Datei auf **Datei → Drucken**.
- 2 Klicken Sie auf Eigenschaften, Voreinstellungen, Optionen oder auf Einrichten.
- 3 Klicken Sie auf die Registerkarte Andere Optionen und dann auf Fax.
- **4** Geben Sie im Bildschirm "Fax" den Namen und die Faxnummer des Empfängers ein.
- 5 Klicken Sie auf OK und anschließend erneut auf OK.
- 6 Klicken Sie auf OK.

Versenden von Faxen über den Computer

### Unter Mac OS X 10.2 und 10.3

- 1 Wählen Sie bei geöffnetem Dokument den Befehl Ablage > Drucken.
- 2 Wählen Sie im Einblendmenü mit den Druckoptionen die Option Auftrags-Routing.
- **3** Wählen Sie **Faxen** aus und geben Sie den Namen und die Nummer des Fax-Empfängers sowie weitere Informationen je nach Bedarf ein.
- 4 Klicken Sie auf Drucken.

### Unter Mac OS X Version 10.4 und höher

- 1 Wählen Sie bei geöffnetem Dokument den Befehl **Ablage** > **Drucken**.
- 2 Wählen Sie im PDF-Einblendmenü die Option PDF faxen aus.
- **3** Geben Sie in das Feld "An" die Faxnummer sowie weitere Informationen je nach Bedarf ein.
- 4 Klicken Sie auf Faxen.

Bei Anzeige der Fehlermeldung "Kein Fax-Modem gefunden" befolgen Sie die nachstehenden Anweisungen, um Ihren Drucker als Fax-Gerät hinzuzufügen.

- a Wählen Sie im Einblendmenü "Drucker" die Option Drucker hinzufügen aus.
- **b** Wählen Sie den Drucker im angezeigten Dialogfeld aus.
- c Wählen Sie im Einblendmenü "Drucken über" die Option zur Auswahl eines Treibers.
- **d** Wählen Sie in der Liste das Drucker-Fax-Modell aus und klicken Sie dann auf **Hinzufügen**.